## EPTK regisztráció

https://sso.fair.gov.hu/eif?returnUrl=https%3A%2F%2Feptk.fair.gov.hu%2Fsso%2Floginsuccessful%3FreturnUrl%3D%252F

"Hozza létre fiókját" – felületre kattintani

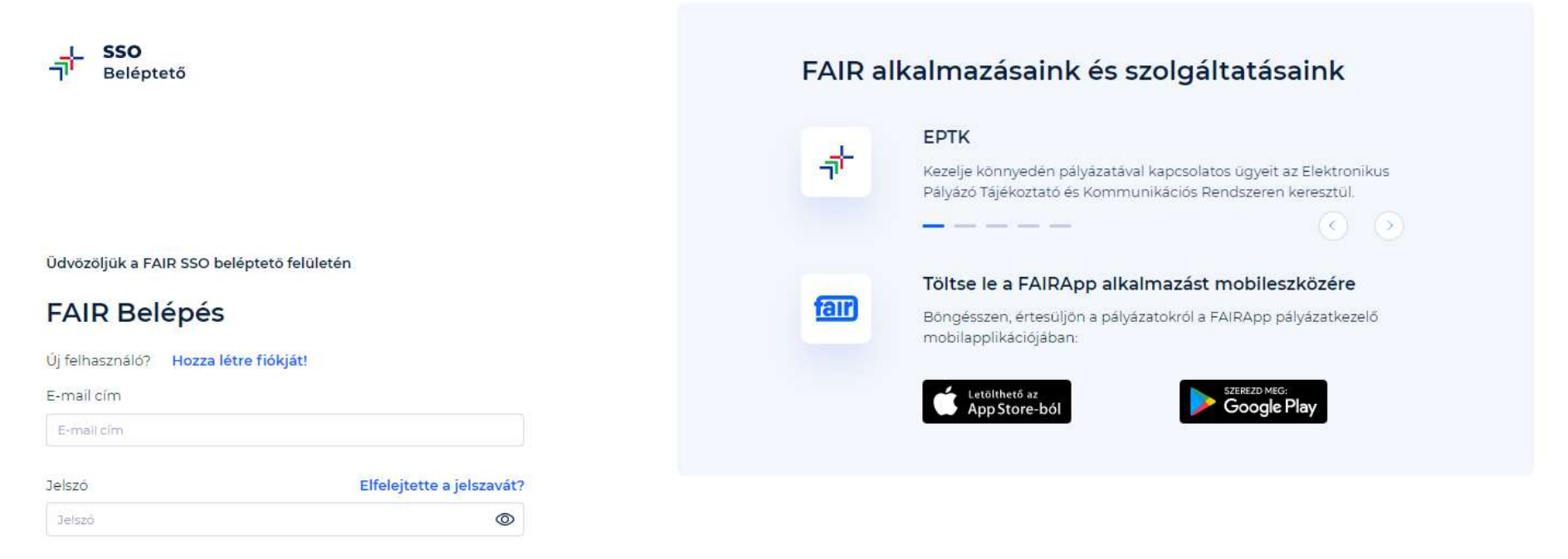

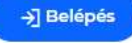

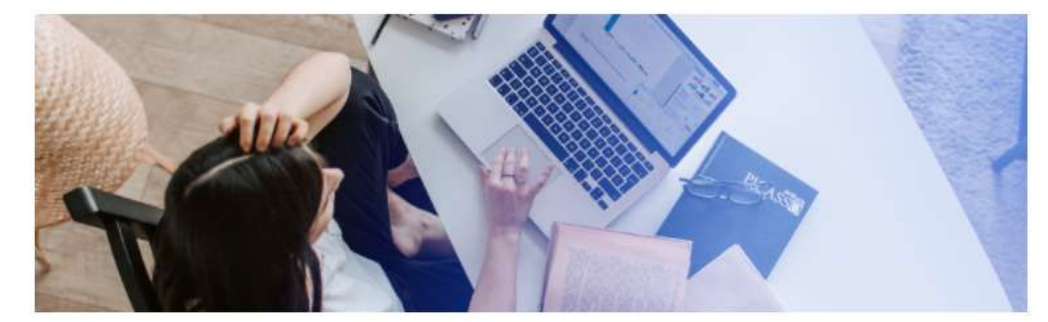

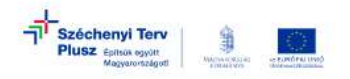

email és mobilos azonosítás után a felső címsor alatti menüsorban, vagy lefelé görgetve a nagy menügombok közül kiválasztva a "Támogatási lehetőségeim"-re kattintani.

| patast igénylő(k) alapadataí / Projektikez | elők   Tamogatásí lehetőségeim   Fölyamatban leh               | vit fuladataim   Projektjeim   Közbesze                              | rzéseim   E-beszerzéseim   Saját projekt                                                          | ek statisztikája   Allami ertekelés   )                           | lokumentumtär   e-Piesta küldemäny |  |
|--------------------------------------------|----------------------------------------------------------------|----------------------------------------------------------------------|---------------------------------------------------------------------------------------------------|-------------------------------------------------------------------|------------------------------------|--|
|                                            | 0                                                              | LECSÜRGÖSEBB NEM LI                                                  | JÁRT HATÁRIDŐS FELAD                                                                              | АТОК                                                              | Ahriat   @                         |  |
|                                            |                                                                | PÁLYÁZATI E-ÜG                                                       | YINTÉZÉS FELÜLET 2014-                                                                            | 2020                                                              |                                    |  |
|                                            |                                                                | Údvözöljük a Pá                                                      | lyázati e-ügyintézés felületen!                                                                   |                                                                   |                                    |  |
|                                            | Az alkalmazils segítzégével gyorsan és ko<br>adatokat, informi | örnyedén igazodhat el a támogatás<br>ációkat és dokumentumokat minde | rendszerben. Ögyintézése solári elek<br>nesetben formallag és tartilémilag el                     | tronikus segitséget nyújturik Örn<br>enőrzött módon nyújthataa be | ek, hogy a szűkséges               |  |
|                                            | MODULOK                                                        |                                                                      |                                                                                                   |                                                                   |                                    |  |
|                                            |                                                                |                                                                      |                                                                                                   |                                                                   |                                    |  |
|                                            | Az BRF-2021-6.2.1 szárnu "Lakossági nepe                       | KIVITELE:<br>demes rendsaerok támogatása és fő<br>2021-622 számu     | CÖI NYILVÄNTARTÄS<br>Lesi rendszerek elektrifikalasa napeler<br>kävitelezöi regissträciö inditäsa | nes rendszerekkel kombinalva" cr                                  | mű pólyázathisz RAF-               |  |
|                                            |                                                                | ĩ                                                                    | 1                                                                                                 |                                                                   | Tavabb                             |  |
|                                            |                                                                |                                                                      |                                                                                                   | ~-                                                                |                                    |  |

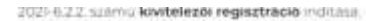

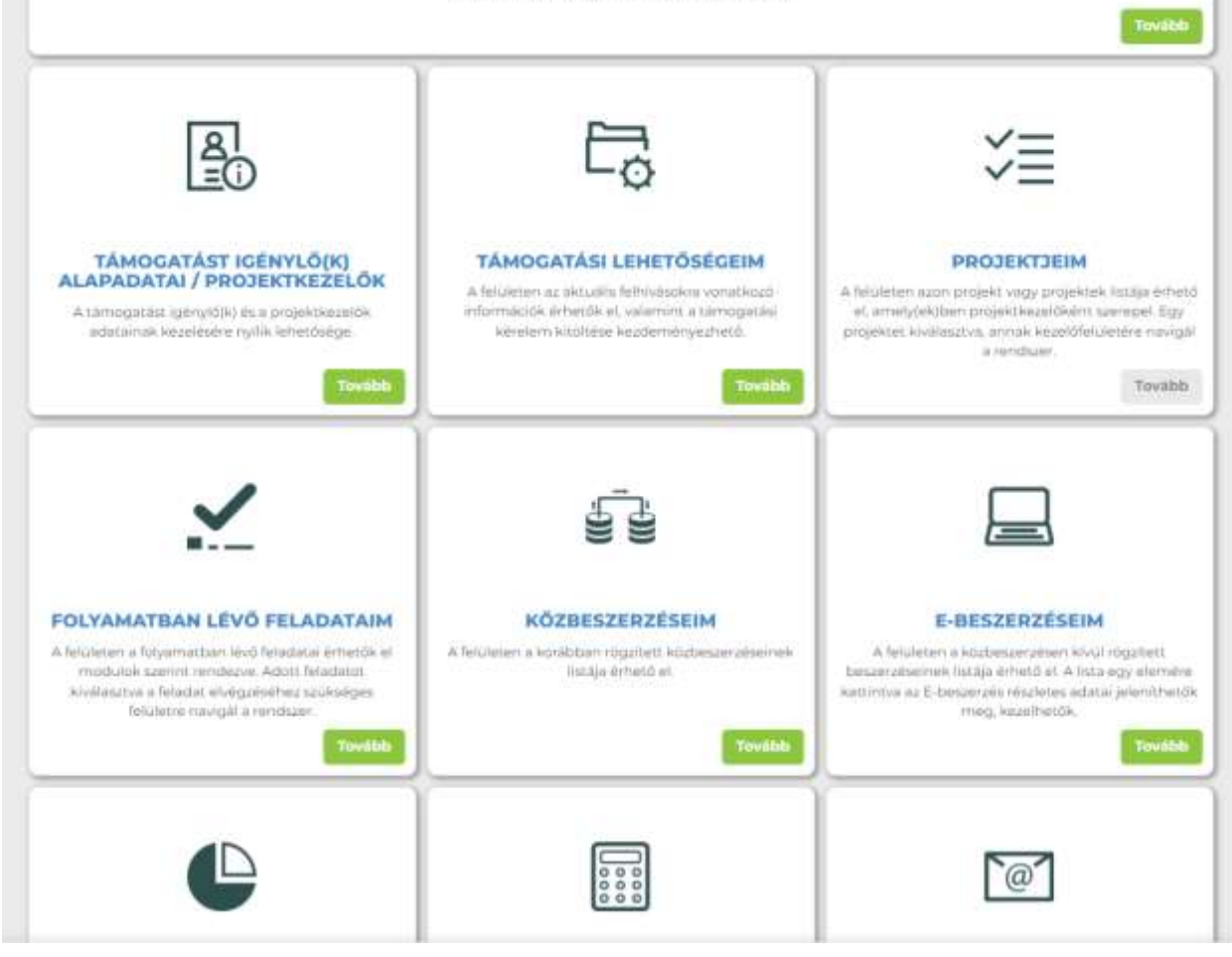

A megjelenő listából (a felhívások ABC sorrendben találhatóak, a számmal kezdődőek a lista végén vannak) kiválasztani a megfelelőt.

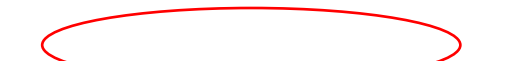

A megfelelő felhívásnál a zöld színű, "Támogatási kérelem kitöltése" felületre kell kattintani.

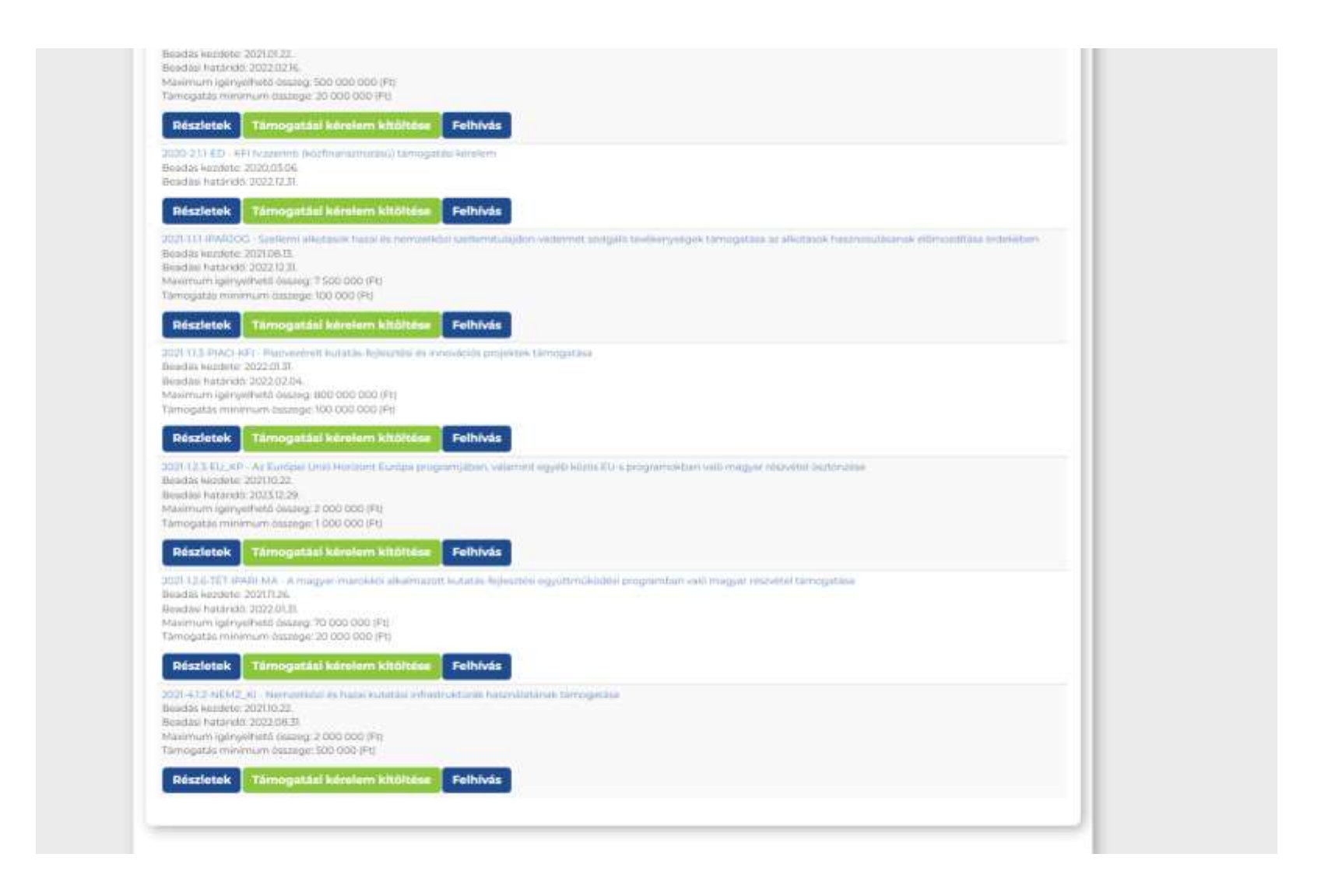

A felugró kérdésre: "Biztosan elindítja a támogatási kérelem kitöltési folyamatot?" Igen választ kell adni.

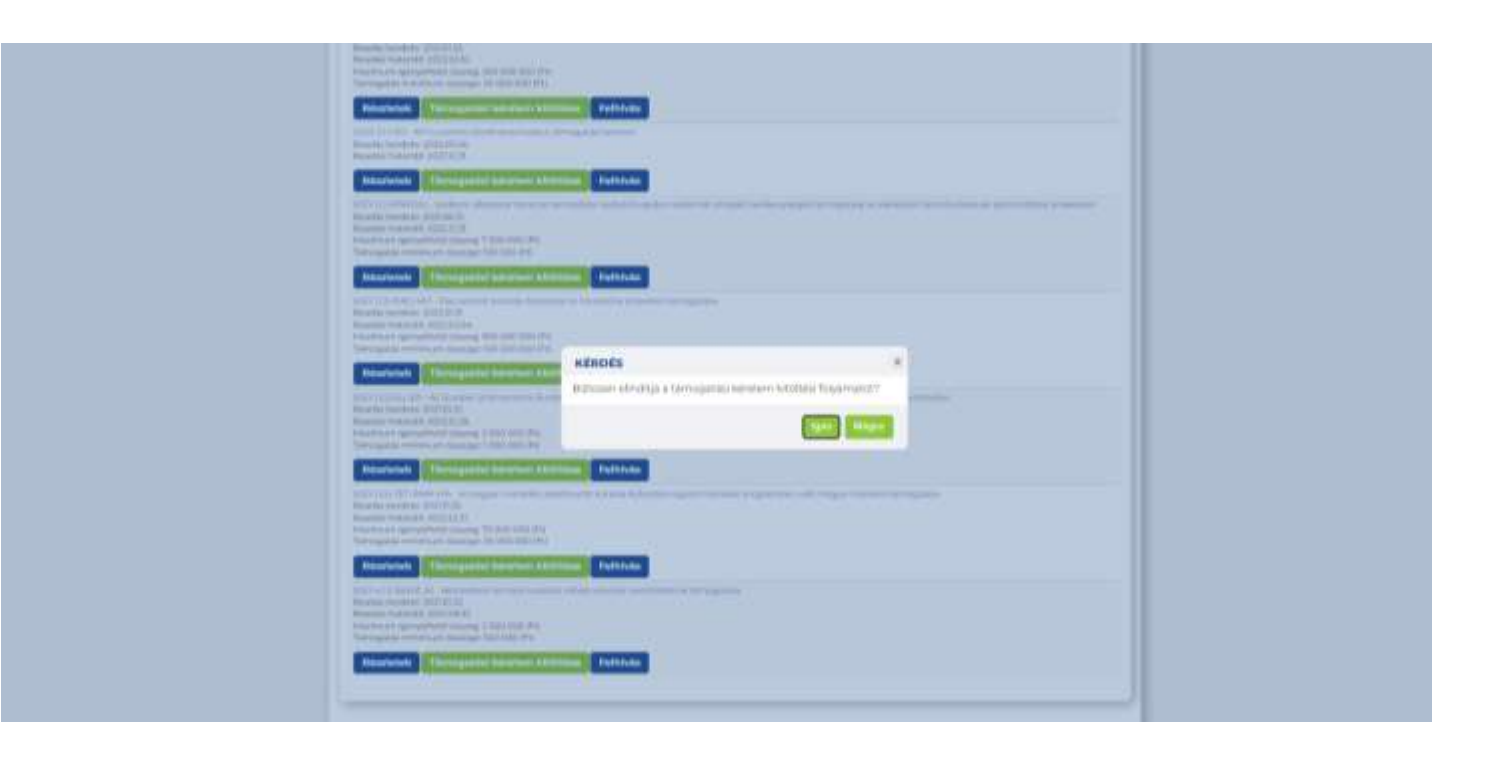

A Támogatást igénylő kiválasztásánál az ELTE adatait kell megadni (Név és/vagy adószám megadása után, a "közhiteles adatok lekérése" variáccióval lehet továbblépni).

| Projektkezelők | ː   Támogatási lehetőségeim   Folyamatban lévő feladataim              | Projektjeim   Közbesz                                                 | zerzéseim   E-beszerzéseim   Saját projektek statisztikája   Állami értékelés   Dokumentumtár   e-Posta küldeményeim                                                                                     |
|----------------|------------------------------------------------------------------------|-----------------------------------------------------------------------|----------------------------------------------------------------------------------------------------|
|                | Főoldal > Támogatást igénylő kiválasztása                              |                                                                       |                                                                                                    |
| - I            | Új -                                                                   |                                                                       | Vissza                                                                                                    |
|                |                                                                        | TÁMOGATÁS                                                             | ST IGÉNYLŐ KIVÁLASZTÁSA                                                                                                    |
|                | A pályázat benyújtásához ki kell választania, hogy me<br>eredményeként | A listában az Ön ál<br>lyik támogatás igényli<br>a rendszer a támogal | ltal képviselt szervezet(ek) találhatók.<br>ő kívánja benyújtani a pályázatot, a jobb oldalon található háromszög ikonra kattintva, aminek<br>tási kérelem összeállításához szükséges felületre navigál. |
|                | Név                                                                    | Adószám                                                               | Célcsoport                                                                                                    |
|                | EÖTVÖS LORÁND TUDOMÁNYEGYETEM                                          | 15308744-2-41                                                         | Költségvetési- és költségvetési rend szerint gazdálkodó szerv                                                                                                    |
|                |                                                                        |                                                                       |                                                                                                    |
|                |                                                                        |                                                                       | Eredmények megjelenítése 1-től 1-ig 1 találatból.                                                                                                    |
|                |                                                                        |                                                                       |                                                                                                    |
|                |                                                                        |                                                                       |                                                                                                    |

A zöld nyílra kattintva a következő felület jelenik meg:

| Figyelmeztetés: A közhiteles adatbá  | izisokban rendelkezésre álló és a támogatásigénylő adatainál megadott információk alapján előtöltöttük a támogatási kérelem 🛛 🗴 |  |
|--------------------------------------|----------------------------------------------------------------------------------------------------|--|
| yes mezon. Osszesen madrab előtökte. | a tortene meg. Kerjan, enenonizze az adatokat, inetre tokae ki a tamogataar kerelem manyzo mezoie.                              |  |
| nogatást igénylő adatai 👻 Támogatási | kérelem szakmai tartalma · Pénzügyi adatok · Egyéb műveletek · Vissza                                                           |  |
|                                      |                                                                                                    |  |
|                                      | TÁMOGATÁSI KÉRELEM ALAPADATOK                                                                                                   |  |
|                                      |                                                                                                    |  |
| itöltő lezárása Nyilatkozatgenerálás | Nyilatkozatcsatolás Támogatási kérelem beküldése Segítség                                                                       |  |
| ,                                    |                                                                                                    |  |
| Támogatást igénylő neve              | EÖTVŐS LORÁND TUDOMÁNYEGYETEM                                                                                                   |  |
| Támogatási kérelem státusza          | Szerkesztés alatt                                                                                                    |  |
| Státusz kezdetének időpontja         | 2022.01.25. 16:29:42                                                                                                    |  |
| Hiánypótlás / Tisztázó kérdés határi | deje                                                                                                    |  |
| Létrehozás ideje                     | 2022.01.25. 16:29                                                                                                    |  |
| Utolsó módosítás ideje               | 2022.01.25. 16:29                                                                                                    |  |
| Konstrukció kódja                    | 2021-1.2.6-TÉT-IPARI-MA                                                                                                    |  |
| Konstrukció megnevezése              | A magyar-marokkói alkalmazott kutatás-fejlesztési együttműködési programban való magyar részvétel támogatása                    |  |
| Eljárásrend                          | Egyszerűsített eljárásrend                                                                                                    |  |
| Csatolt dokumentum                   | 0                                                                                                    |  |
| Verziószám                           | 1.0                                                                                                    |  |
| Delvüldés ideie                      | Nincs beállítva!                                                                                                    |  |
| Bekuldes ideje                       |                                                                                                    |  |
| Utolsó sikeres hitelesítés ideje     | Nincs beállítva!                                                                                                    |  |

Itt a kék menüsorban lehet a pályázattal kapcsolatos adatokat rögzíteni.